# TK 6000-MB4/TK 6000-MB2

# 南京图尔库 TukBest 系列 Modbus 以太网通讯处理器

# 使用手册

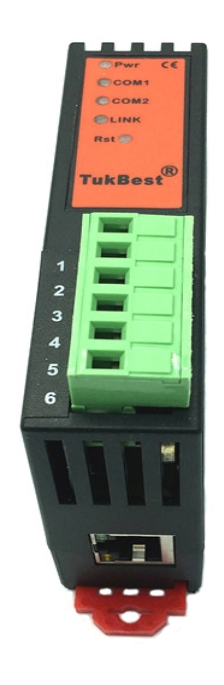

### 1. TK 6000-MB4/TK 6000-MB2 应用

### 1.1 产品概述

TK 6000-MB4/TK 6000-MB2 是南京图尔库公司研发的一款经济型的以太网通讯处理器,是为满足日益增多的工厂设备信息化需求(设备网络监控和生产管理)而设计,用于 Modbus 串行设备的以太网数据 采集(Modbus RTU/ASCII转 Modbus TCP),非常方便构建生产管理系统。其中串口既支持 RS485,也支持 RS232,用户可根据实际需要,参考如下选型表,在订货时告知具体型号。

| 产品型号              | 串口类型  | 串口协议             | 以太网协议      |
|-------------------|-------|------------------|------------|
| TK 6000-MB4 RS485 | RS485 | Modbus RTU/ASCII | Modbus TCP |
| TK 6000-MB2 RS232 | RS232 | Modbus RTU/ASCII | Modbus TCP |

TK 6000-MB4/TK 6000-MB2 选型表:

#### 1.2 功能说明

1、安装在 35mm 的导轨上,通过通讯线直接连接 Modbus RTU/ASCII 设备的 RS485/RS232 接口,外接 24VDC 电源。

2、集成 WEB 服务器,通过网页可设置设备参数和运行诊断,并设置登录保护密码,防止篡改配置数据。

3、本产品适合 Modbus RTU/ASCII 的网络化升级,可与支持 Modbus TCP 的上位机组态软件配合,通过本模块直接读取设备的数据。

4、支持异步不间断的 Modbus TCP 访问方式,区别与传统的主从应答式半双工方式,提供更高效的数据访问。即客户端的 Modbus TCP 请求无需等待设备的回复,即可同时发送多条 Modbus TCP 请求,模块会自动异步回复响应帧。

5、串口支持 RS485 和 RS232 可选, 波特率支持 9600bps~115200bps 可选。

6、2KV级浪涌保护,ESD静电保护,高强度抗电磁干扰。

7、当连接 Modbus RTU/ASCII 从站时,允许多台 PC 同时采集 PLC 数据,且充分保证数据通讯的实时性和可靠性。

**8**、支持用户侧通过以太网实现固件更新,免费提供集成更多功能的固件,一次购买硬件,永久升级。

### 1.3 技术特点

TK 6000-MB4/TK 6000-MB2 实现 Modbus RTU/ASCII 串行协议与 Modbus TCP 以太网协议的转换,本 产品的技术特点包括:

1、TK 6000-MB4/TK 6000-MB2 具备全双工异步通讯模式,并兼容半双工模式,常规的 Modbus TCP 通讯方式,如 KepWare opc、组态王等常规软件采用的 Modbus TCP 通讯是主从应答式的半双工协议模式,

2

#### 共22页第2页

而 Wonderware 的 Modbus TCP 是全双工异步协议模式,收发都无需等待,通过协议中的任务标识号,进行任务的请求帧和响应帧的对应; TK 6000-MB4/TK 6000-MB2 能够完全兼容这一模式特点;

2、TK 6000-MB4/TK 6000-MB2 和市面上的 Modbus RTU/ASCII 转 Modbus TCP 模块相比,并非直接的透传转换,而是在模块内部存在一个高速缓存区,用于串口读取数据的存储,串口将不断的实时向 PLC 请求数据,而此时 TCP 的请求数据,将从高速缓存区中提取,回传给上位机端;直接的透传转换效率低, 响应慢等特点,并且受制于串口响应的状态,无异常处理机制,TK 6000-MB4/TK 6000-MB2 具备高效的转换效率,TCP 响应快速,不受制于串口响应状态,并且具备异常处理机制;

3、TK 6000-MB4/TK 6000-MB2 的 Modbus TCP 的请求响应时间,可达到 2 至 3ms 左右;

# 2.硬件与应用

### 2.1 硬件和接口图

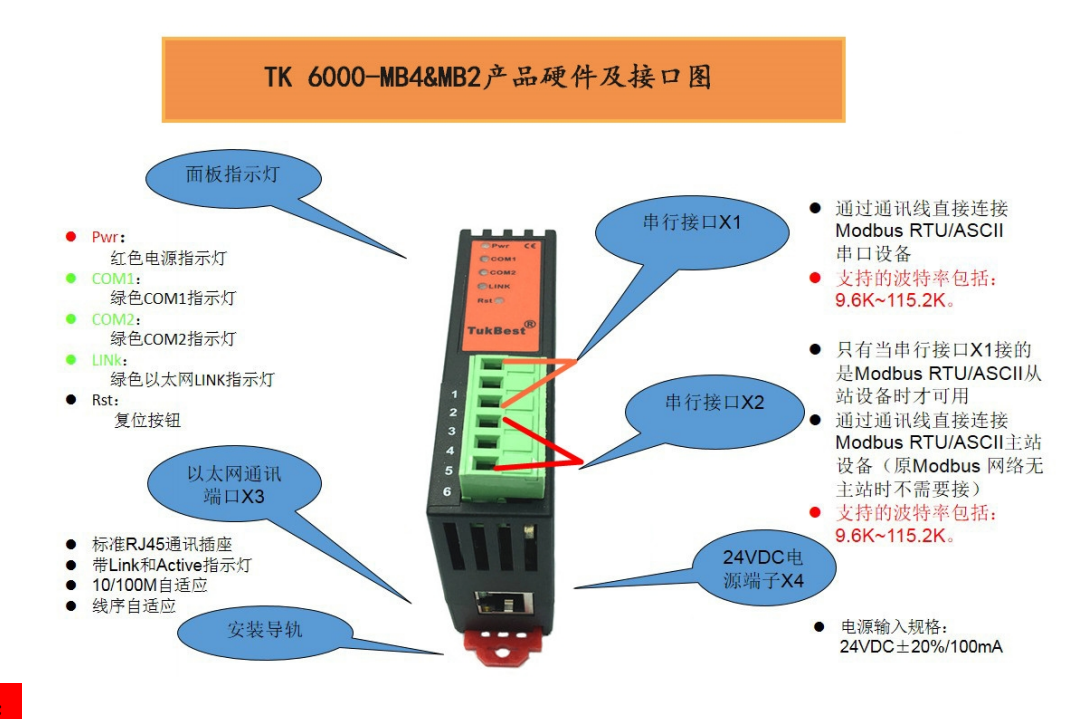

注意:

1.串行接口 X1 通过通讯线可连接 Modbus 串口主站设备或者从站设备,区别如下:

- Ø 连接 Modbus 串口从站: TK 6000-MB4/TK 6000-MB2 的系统工作模式应设置为【Bus 主站一TCP 从站】,即以太网主站连接串口从站,如果在原 Modbus 网络中己存在 Modbus 主站设备,可将原来的 Modbus 主站的通讯线连接至串行接口 X2,如果原 Modbus 网络中不存在 Modbus 主站设备,请 忽略串行接口 X2;
- Ø 连接 Modbus 串口主站: TK 6000-MB4/TK 6000-MB2 的系统工作模式应设置为【Bus 从站--TCP 主站】,即串口主站连接以太网从站,此时串行接口 X2 不可用。

2.串行接口 X2 只有当串行接口 X1 连接 Modbus 串口从站设备时,即 TK 6000-MB4/TK 6000-MB2 的系统工 作模式设置为【Bus 主站一TCP 从站】才可用。

3.Rst:复位按钮,长按 5-6 秒,直至 COM 指示灯由常亮闪烁一下,表示复位成功。

## 2.2 典型应用

# 2.2.1 以太网主站连接串口从站

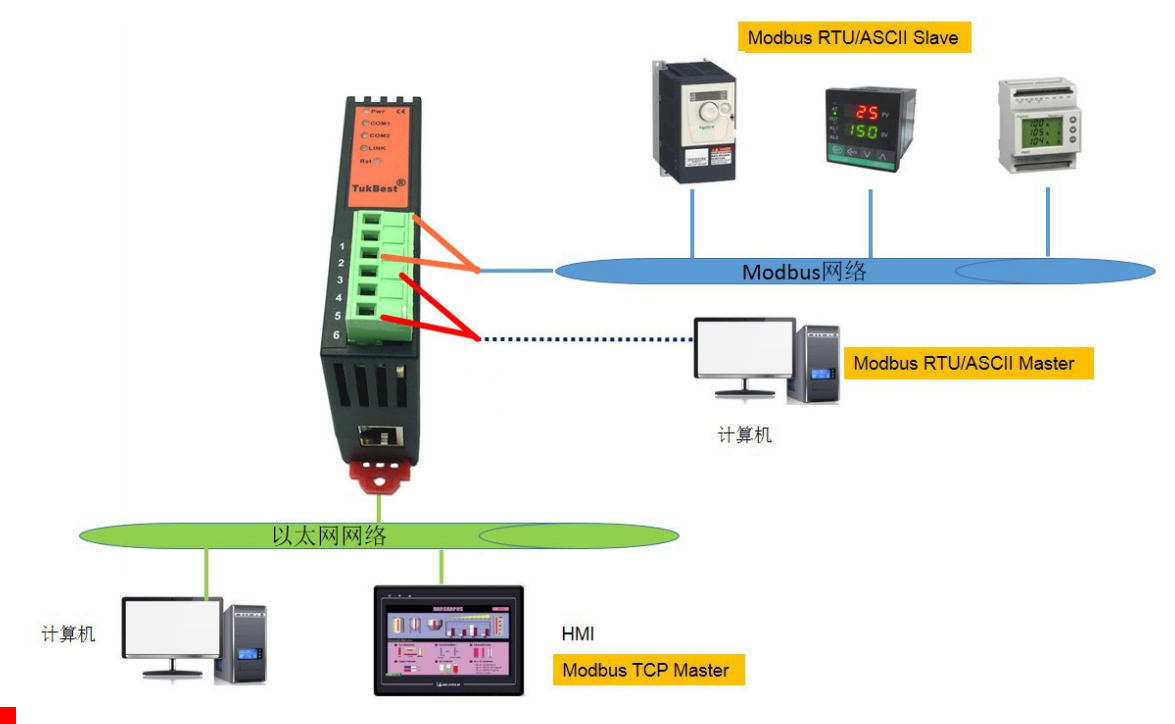

#### 注意:

- 1. 如果原 Modbus 网络中不存在 Modbus 主站设备,请忽略串行接口 X2 (不接);
- 2. 最多支持 6 个以太网客户端同时访问 Modbus RTU/ASCII 设备的数据;
- 3. 这里的 Modbus 网络中的设备均以 RS485 设备为例,如果是 RS232 设备, Modbus 网络中只能存在一个 Mosbus 设备。

# 2.2.2 串口主站连接以太网从站

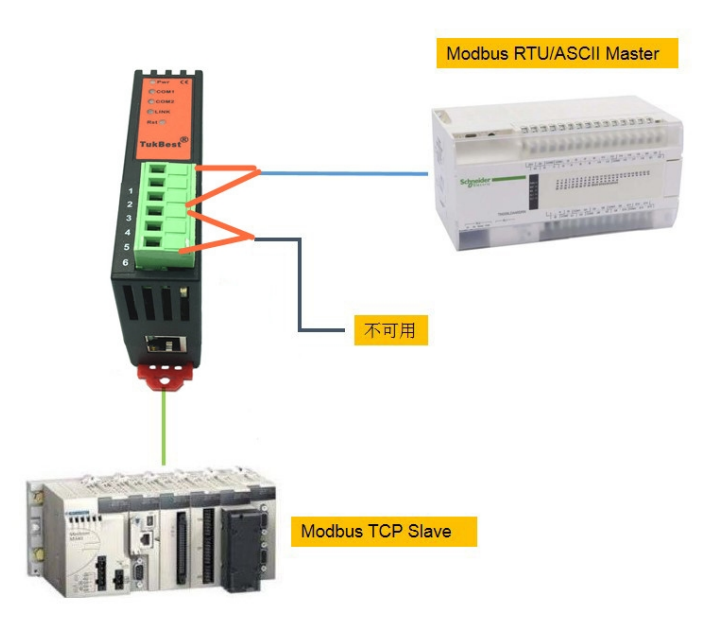

注意**:** 

- 1. 这种方式下,只能有一个 Modbus RTU/ASCII 主站设备与一个 Modbus TCP 从站设备通讯;
- 2. 串行接口 X2 不可用。

# 2.3 接口描述

TK 6000-MB4/TK 6000-MB2 产品共有 4 个接口: 串行接口 X1、串行接口 X2、RJ45 通讯口 X3 和外部电源 端子 X4。

# 2.3.1 串行接口 X1

X1 为 3 线接线端子,通过通讯线连接 Modbus RTU/ASCII 设备,根据端子排序号,其定义为:

| RS485 接口类型 |           |  |  |  |  |
|------------|-----------|--|--|--|--|
| 端子排序号      | 定义        |  |  |  |  |
| 1          | Date+     |  |  |  |  |
| 2          | Date-     |  |  |  |  |
| 3          | GND       |  |  |  |  |
|            |           |  |  |  |  |
| RS232 接口类型 |           |  |  |  |  |
| 端子排序号      | 定义        |  |  |  |  |
| 1          | RD        |  |  |  |  |
|            |           |  |  |  |  |
| 2          | SD        |  |  |  |  |
| 2<br>3     | SD<br>GND |  |  |  |  |

X1 接口支持的波特率包括: 9.6k~115.2k。

### 2.3.2 串行接口 X2

X2为3线接线端子,通过通讯线连接 Modbus RTU/ASCII 主站设备,根据端子排序号,其定义为:

| RS485 接口类型 |       |  |  |
|------------|-------|--|--|
| 端子排序号      | 定义    |  |  |
| 4          | Date+ |  |  |
| 5          | Date- |  |  |
| 6          | GND   |  |  |

| RS232 接口类型 |     |  |
|------------|-----|--|
| 端子排序号      | 定义  |  |
| 4          | RD  |  |
| 5          | SD  |  |
| 6          | GND |  |

X2 接口支持的波特率包括: 9.6k~115.2k。

#### 2.3.3 以太网通讯端口 X3

以太网通讯 RJ45 标准插口,遵循以太网接线标准,其针脚定义为:

1 脚 \_\_\_\_\_ TX+

- 2 脚 \_\_\_\_\_ TX-
- 3 脚 \_\_\_\_\_ RX+
- 6 脚 \_\_\_\_\_ RX-

带有绿色 Link 指示灯, 橙色 Active 指示灯。支持 10/100M 波特率自适应,支持线序(交叉 T568A/直连 T568B)自适应。

#### 2.3.4 外部 24VDC 电源端子 X4

X4 接口是 TK 6000-MB4/TK 6000-MB2 的外接 24VDC 电源输入端子。电源输入规格: 24VDC±20%/100mA。 接线时注意外壳上的极性标记,靠近底座的端子为 24VDC 正输入。

### 2.4 指示灯描述

TK 6000-MB4/TK 6000-MB2 产品包括三个 LED 指示灯:位于面板上的红色 Pwr 电源指示灯、绿色 COM1 串口指示灯、绿色 COM2 串口指示灯、绿色以太网 LINK 指示灯。

### 6

#### 共22页第6页

| 操作   | Pwr 电源指示 | 绿色 COM1 串口 | 绿色 COM2 串口       | 绿色以太网 LINK |
|------|----------|------------|------------------|------------|
|      | 灯        | 指示灯        | 指示灯              | 指示灯        |
| 上电   | 常亮       | 常亮         | 熄灭(无通讯或通<br>四号堂) | 熄灭(没有连接网线) |
|      |          |            | い 井市 ノ           | 常亮(连接网线)   |
| 正常通讯 | 常亮       | 闪烁         | 闪烁               | 常亮         |

# 3.快速应用起步

当您第一次拿到 TK 6000-MB4/TK 6000-MB2 产品后,可以按以下步骤完成对产品的初步测试。

### 3.1 上电、观察指示灯

将 TK 6000-MB4/TK 6000-MB2 模块外接 24VDC 电源后, 红色 Pwr 电源指示灯和绿色 COM1 串口指示灯将 立即常亮,如果连接网线后, 绿色 LINK 灯将常亮。串行接口 X1 通过通讯线连接 Modbus RTU/ASCII 设备 后,此时如果以太网通讯正常, 绿色 COM1 串口指示灯将在数秒内闪烁; 串行接口 X2 通过通讯线连接 Modbus RTU/ASCII 主站设备后,如果 Modbus RTU/ASCII 主站设备通讯正常, 绿色 COM2 串口指示灯将在 数秒内闪烁。

### 3.2 连接电脑、查看 Web 网页

用以太网网线(交叉和直连线都行)将电脑网卡和 TK 6000-MB4/TK 6000-MB2 的 RJ45 端口相连,观察 TK 6000-MB4/TK 6000-MB2 的绿色 Link 指示灯应常亮。Link 灯常亮表明 TK 6000-MB4/TK 6000-MB2 已经建立 了以太网连接。

如果电脑启动了无线网卡的话请禁用无线网卡(某些时候会影响有线网卡的通讯)。

将电脑的本地网卡的 IP 设置成 192.168.1.100。如下图所示:

| 3规                               |                                  |
|----------------------------------|----------------------------------|
| 如果网络支持此功能,则可以;<br>您需要从网络系统管理员处获4 | 获取自动指派的 IP 设置。否则,<br>得适当的 IP 设置。 |
| ○ 自动获得 IP 地址 @)                  |                                  |
| ●使用下面的 IP 地址(S):                 |                                  |
| IP 地址(L):                        | 192 . 168 . 1 . 100              |
| 子网掩码(U):                         | 255 .255 .255 . 0                |
| 默认网关 (0):                        |                                  |
| ○ 自动获得 DNS 服务器地均                 | E (B)                            |
| ● 使用下面的 DNS 服务器时                 |                                  |
| 首选 DNS 服务器(E):                   |                                  |
| 备用 DNS 服务器(A):                   |                                  |
|                                  |                                  |
|                                  | 高級 (Y)                           |
|                                  |                                  |

电脑上运行 Internet Explorer 浏览器,在地址栏输入: 192.168.1.178(这是 TK 6000-MB4/TK 6000-MB2 的 出厂 IP 地址),然后按回车键,浏览器应能显示 TK 6000-MB4/TK 6000-MB2 的内部 Web 网页.

#### 登录页面如下图所示:

|                 | 人 2 🗟 マ - 😒 🏵 λ  | ×                         | - • × ∞     |
|-----------------|------------------|---------------------------|-------------|
| \$              | •                | 🐴 ▼ 🔂 ▼ 🖃 🖶 页面(P)▼ 安全(S)▼ | 工具(0) ▼ 🔞 ▼ |
|                 |                  |                           |             |
|                 |                  |                           |             |
|                 | 登录帐号: 默认帐号:admin | 输入默认:                     |             |
|                 | 登录密码: 默认密码:admin | 如账号: admin                |             |
|                 | 螢录               | 密码: admin                 |             |
|                 |                  |                           |             |
| @Convright 2016 |                  |                           |             |
| Copyright 2010  |                  |                           |             |
|                 |                  |                           |             |

#### 登录后显示的首页,如下图所示:

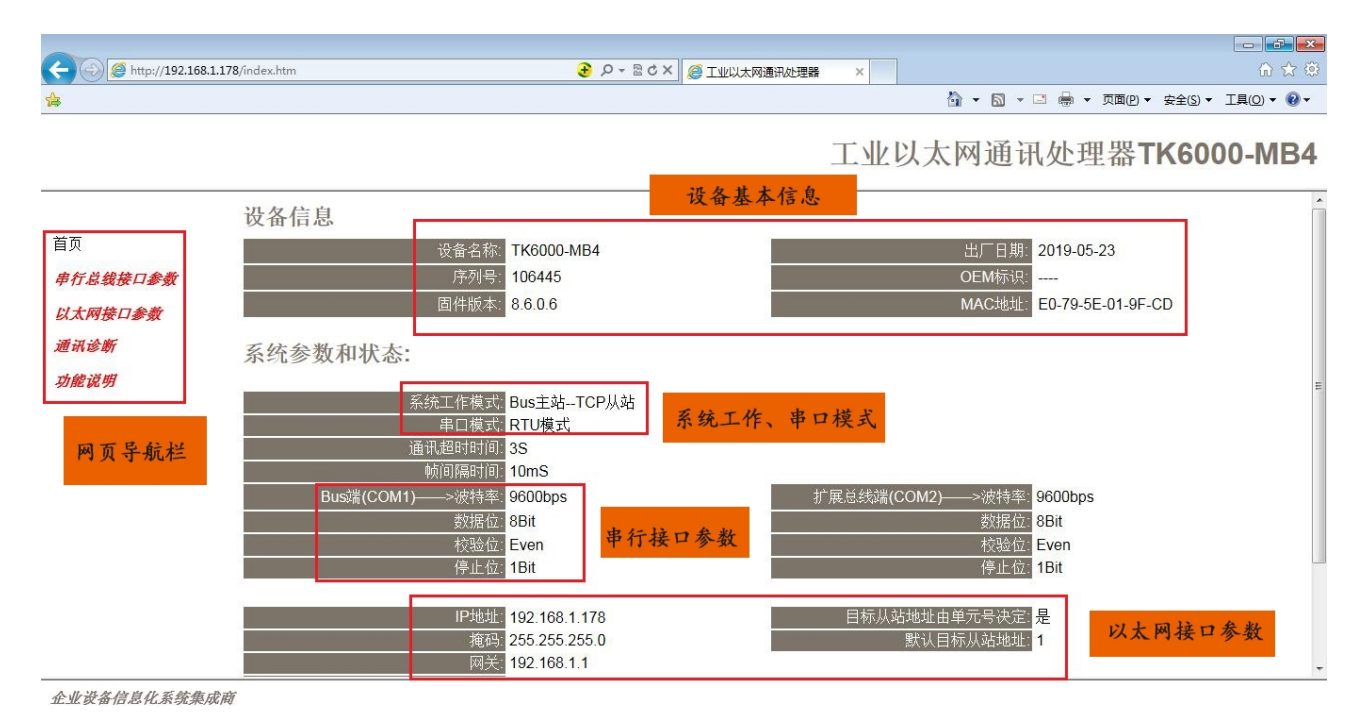

设备基本信息:由出厂时预置。

系统工作、串口模式:显示模块的工作模式及连接的 Modbus RTU/ASCII 设备的串口模式。

串行接口参数:显示当前设置的串行接口 COM1 和 COM2 的参数。

以太网接口参数:显示当前设置的以太网接口参数。

### 3.2.1 串行总线接口参数

| A A Market 192,168 | 8.1.178/index.htm                     | <b>₽</b> Q <b>-</b> ®¢ |                    |                                       |
|--------------------|---------------------------------------|------------------------|--------------------|---------------------------------------|
| \$                 |                                       |                        |                    | 🔄 ▼ 🗟 ▼ 🖃 🖶 ▼ 页面(P)▼ 安全(S)▼ 工具(O)▼ 🕢▼ |
|                    |                                       |                        | 工业以                | 以太网通讯处理器 <b>TK6000-MB4</b>            |
| 功能说明               |                                       | 10                     | 30。<br>航间隔时间,范围0-1 | 000. 单位喜秋。                            |
|                    |                                       | 3                      | 通讯超时时间,范围1         | -10, 单位秒。                             |
|                    |                                       | 3                      | 范围: 0-8,默认为3。      |                                       |
|                    | 高级设置:                                 |                        |                    |                                       |
|                    |                                       | 设置                     | 描述                 |                                       |
|                    | 串口模式手动选择:                             | RTU模式 ▼                | 选择串口模式,可选4         | ASCII模式和RTU模式。                        |
|                    | Bus端(COM1)——>波特率:                     | 9600 💌                 | COM1连接至PLC, 同      | J选9600、19200、38400、115200波特率。         |
|                    | 数据位:                                  | 8bit 💌                 | COM1数据位选择,可        | J选7位或8位校验位。                           |
|                    | 校验位:                                  | Even 💌                 | COM1校验位选择,可        | J选偶校验、奇校验和无校验。                        |
|                    | 停止位:                                  | 1bit 💌                 | COM1停止位选择,可        | J选一位或两位停止位。                           |
|                    | 扩展总线端(COM2)——>波特率:                    | 9600 💌                 | COM2连接RTU主站<br>率。  | 载ASCII主站,可选9600、19200、38400、115200波特  |
|                    | 数据位:                                  | 8bit 💌                 | COM2数据位选择,可        | J选7位或8位校验位。                           |
|                    | 校验位:                                  | Even 💌                 | COM2校验位选择,可        | 丁选偶校验、奇校验和无校验。                        |
|                    | ····································· | 1bit 💌                 | COM2停止位选择,可        | J选一位或两位停止位。                           |
|                    | 22                                    | 确认                     | 点击确认后TK 6000-ME    | 将重启                                   |

企业设备信息化系统集成商

系统工作模式:选择 TK 6000-MB4/TK 6000-MB2 的工作模式,有【Bus 主站—TCP 从站】、【Bus 从站—TCP 主站】和【TKNetTCP 透传】三种模式,默认为【Bus 主站—TCP 从站】,指的是 TK 6000-MB4/TK 6000-MB2 作为 Modbus 主站(连接的 Modbus 设备做从站), TCP 从站(连接的上位机做 TCP 主站),模式选择可参考《2.2 典型应用》。

通讯重试次数:当通讯发生错误时 TK 6000-IB4/TK 6000-IB2 进行重试的次数,默认为 3。

串口模式手动选择:选择连接的设备的串口模式,RTU模式或者 ASCII 模式,默认为 RTU 模式。

Bus 端(COM1)——>波特率、数据位、校验位、停止位:根据实际需求设置波特率、数据位、校验位、 停止位,此参数必须与连接的 Modbus 设备的串口参数一致。

扩展总线端(COM2)——>波特率、数据位、校验位、停止位:根据实际需求设置波特率、数据位、校验位、停止位,此参数必须与连接的 Modbus 主站设备的串口参数一致,只有当 TK 6000-MB4/TK 6000-MB2 的串行接口 X1 连接 Modbus 从站设备,而且原 Modbus 网络中已存在 Modbus 主站设备的时候,此参数才需要设置,其它情况无需设置。

# 3.2.2 以太网接口参数

| ← )     | 8.1.178/index.htm | ę         | 🕨 🖉 × ک 🖻 - ۹ | 以大网通讯处理器 × 命 安 名                                   |
|---------|-------------------|-----------|---------------|----------------------------------------------------|
| \$      |                   |           |               | 🏠 🔻 🔂 👻 🗁 🖶 👻 页面凹 👻 安全(s) 👻 I具(s) 👻 🚷 🔹            |
|         |                   |           |               | 工业以大网通讯处理器 <b>TK6000-MB</b> 4                      |
|         |                   |           |               |                                                    |
| 以太网接口参数 |                   | 设置        |               | 描述                                                 |
| 通讯诊断    | IP地址              | 192 . 168 | 3 . 1 . 178   | 本地IP地址,默认为192.168.1.178                            |
| 功能说明    | 推码                | 255 . 256 | 5 . 255 . 0   | 掩码地址,默认为255.255.255.0。                             |
|         |                   | 192 . 168 | 8.1.1         | 网关地址,默认为192.168.1.1。                               |
|         | 本地端口号             | 502       |               | 本地端口号,默认502。                                       |
|         | 远程服务器IP地址         | 192 . 168 | 3 . 1 . 254   | 远程服务器的IP地址,默认为192.168.1.254,当使用Bus从站TCP主站时需设<br>置。 |
|         | 远程服务器端口号          | 502       |               | 远程服务器端口号,默认端口502,当使用Bus从站TCP主站时需设置。                |
|         | 高级设置:             |           |               |                                                    |
|         |                   | 设置        |               | 描述                                                 |
|         | 目标从站地址由单元号决定      | 是▼        |               | 串行总线中连接的目标从站设备地址是否由ModbusTCP中单元号决定,默认<br>是。        |
|         | 默认目标从站地址          | 1         |               | 之<br>默认的目标从站设备地址,范围1-247。                          |
|         |                   |           |               | 登入密码修改,登入帐号为:admin。                                |
|         | 确认密码              |           |               | 登入密码修改确认,登入帐号为: admin。                             |
|         |                   |           | 确认 点击         | 确认后TK 6000-MB将重启                                   |

企业设备信息化系统集成商

设置 TK 6000-MB4/TK 6000-MB2 的 IP 地址、掩码和网关;

当更改以上参数后请点击[确认]按钮,TK 6000-MB4/TK 6000-MB2 将复位并重新启动。请回到地址栏重新 键入新的 IP 地址刷新首页并查看以太网接口参数设置是否有效。

本地端口号: ModbusTCP 默认端口为 502。

远程服务器 IP 地址:TK 6000-MB4/TK 6000-MB2 连接的远程服务器的 IP 地址,只有当模块的工作模式为 【Bus 从站—TCP 主站】需要设置此参数,其他模式时,此参数无意义。

远程服务器端口号: TK 6000-MB4/TK 6000-MB2 连接的远程服务器的端口号,只有当模块的工作模式为 【Bus 从站—TCP 主站】需要设置此参数,其他模式时,此参数无意义。

目标从站地址由单元号决定:默认为是,即由上位机软件中的单元号决定与哪个 Modbus 从站设备连接, 此时的"默认目标从站地址"无意义,只有当模块的工作模式为【Bus 主站—TCP 从站】需要设置此参数, 其他模式时,此参数无意义。

默认目标从站地址:当"目标从站地址由单元号决定"为否的时候,才有效,直接设定与哪个 modbus 从 站设备连接,不受上位机软件中的单元号决定,只有当模块的工作模式为【Bus 主站—TCP 从站】需要设 置此参数,其他模式时,此参数无意义。

修改密码、确认密码:修改密码后,点击[确认]按钮,TK 6000-MB4/TK 6000-MB2 将复位并重新启动。

# 3.2.3 通讯诊断

| Image: Second Second Secon | /index.htm                                                     | ● ○ - ◎ C ×      ◎ 工业以太网通讯处理器 | ×   | ₩ 🛠 🗄                                     |
|----------------------------------------------------------------------------------------------------|----------------------------------------------------------------|-------------------------------|-----|-------------------------------------------|
| <b>A</b>                                                                                                    |                                                                |                               |     | 🏠 🔻 🖾 👻 🖃 🗰 🔻 页面(P) 🕶 安全(S) 👻 工具(O) 👻 🚱 🔻 |
|                                                                                                    |                                                                |                               | 工业以 | 人太网通讯处理器 <b>TK6000-MB4</b>                |
| 串行总线接口参数                                                                                                    | Bus端(COM1)——>通讯请求总数: 0                                         |                               |     |                                           |
| 以太网接口参数                                                                                                    |                                                                |                               |     |                                           |
| 通讯诊断                                                                                                    | 错误响应次数: 0                                                      |                               |     |                                           |
| 功能说明                                                                                                    | 扩展总线端(COM2)——>通讯请求总<br>数-0                                     |                               |     |                                           |
|                                                                                                    |                                                                |                               |     |                                           |
|                                                                                                    |                                                                |                               |     |                                           |
|                                                                                                    | 以太网通讯                                                          |                               |     |                                           |
|                                                                                                    | 以太网(TCP/IP)──>通讯请求总数: 0<br>正确响应次数: 0<br>错误响应次数: 0<br>TCP连援数: 0 |                               |     |                                           |
|                                                                                                    | 系统信息                                                           |                               |     |                                           |
|                                                                                                    | 运行时间: 0天 00<br>上次内部故障: <mark>无故障</mark>                        | 07                            |     |                                           |
| 企业设备信息化系统集成商                                                                                                    | e                                                              |                               |     |                                           |

| Bus 端(COM1)—通讯请求总数:所有发送到 Modbus 设备的通讯请求数目;   |
|----------------------------------------------|
| 正确响应次数: Modbus 设备正确响应这些请求的数目;                |
| 错误响应次数: Modbus 设备发出的错误响应数目;                  |
| 扩展总线端(COM2)—通讯请求总数:所有发送到 Modbus 主站设备的通讯请求数目; |
| 正确响应次数: Modbus 主站设备正确响应这些请求的数目;              |
| 错误响应次数: Modbus 主站设备发出的错误响应数目;                |
| TCP/IP—通讯请求总数:所有发送到计算机的通讯请求数目;               |
| 正确响应次数:计算机正确响应这些请求的数目;                       |
| 错误响应次数:计算机发出的错误响应数目;                         |
| 运行时间: TK 6000-MB4/TK 6000-MB2 上电后的运行时间       |
|                                              |

上次内部故障: TK 6000-MB4/TK 6000-MB2 的系统故障,正常情况下不应该产生故障;

# 4.SCADA 通讯

比章节只是针对 TK 6000-MB4/TK 6000-MB2 连接 Modbus RTU/ASCII 从站设备,上位机软件作为 TCP 主站 (此时 TK 6000-MB4/TK 6000-MB2 的系统工作模式为【Bus 主站—TCP 从站】)而言的。

TK 6000-MB4/TK 6000-MB2 支持工控领域内绝大多数 SCADA 软件(上位机监控组态软件)通过 ModbusTCP 协议连接。

### 4.1 TK 6000-MB4/TK 6000-MB2 连接组态王

#### 1.新建工程并打开工程。

**2.**点击 "COM1",选择"新建",在弹出的对话框的选择"ModbusTCP—TCP",点击"下一步"。 骤 工程浏览器---DVP\_ENET\_Test

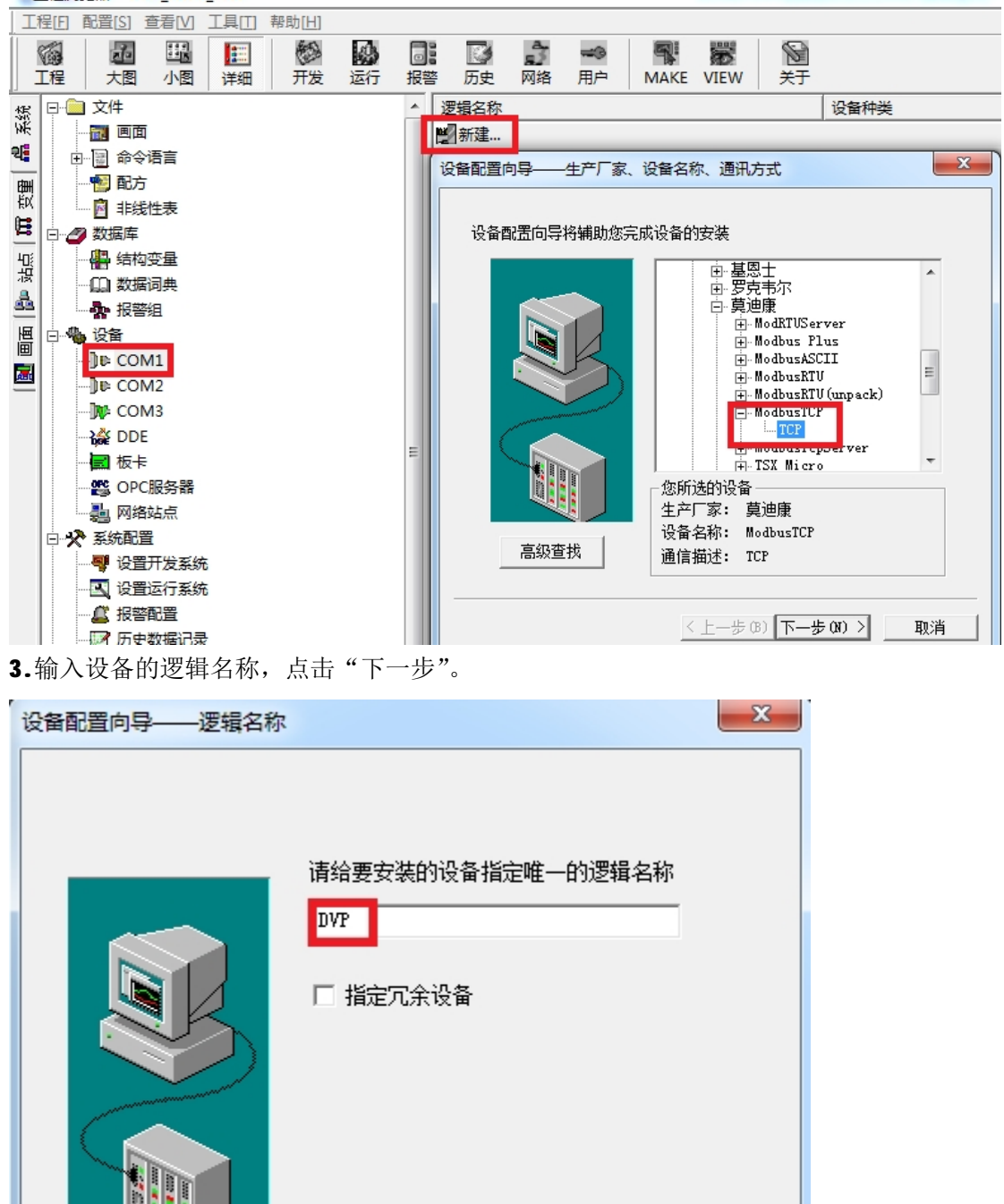

12

取消

< 上一步 (B) 下一步 (B) >

**4.**输入 TK 6000-MB4/TK 6000-MB2 的 IP 地址:端口号 设备地址/网络超时,默认为 192.168.1.178:502 1/50,这里的【设备地址】请根据实际的 Modbus 设备的地址填写。

| 设备配置向导——设备地址谈 | の置指南                                                                                                    |
|---------------|----------------------------------------------------------------------------------------------------|
|               | 在这一步,请为要安装的设备指定地址。<br>使用默认值或按地址帮助按钮取得设备地<br>业帮助信息。<br>192.168.1.178:502 1/50<br>地址帮助<br><u>你所指定的设备地址必</u><br>须在32个字节以内。 |
|               | 〈上一步(B) 下一步(B) 〉 取消                                                                                                    |

5.其他参数默认即可,随后点击"完成"。

| 设备安装向导——信息总结 |                                                                                                    |
|--------------|----------------------------------------------------------------------------------------------------|
|              | 你所要安装的设备信息:<br>设备信息<br>新设备为 莫迪康 生产的 ModbusTCP .<br>设备逻辑名: DVP<br>设备地址:192.168.1.178:502 1/50<br>通讯方式: TCP<br>☑ 自动建变重 |
|              | < 上一步 (B) 完成 取消                                                                                                    |

### 4.2 TK 6000-MB4/TK 6000-MB2 连接力控

**1.**打开力控开发系统,双击"IO设备组态",在 PLC 类别中选择"MDDICON(莫迪康)-MDDBUS (TCP)"。 ■ 开发系统

| : 文件(F) 编辑(E) 查看(V) 工具(T | ) 对象(J) 操作(O) 功能(S) 窗囗(W) 帮助(H)                 |            |         |       |
|--------------------------|-------------------------------------------------|------------|---------|-------|
| i 🗈 🗁 🗀 🔜 😽 🖄 🗈 🕯        | \ A   🖄 🛗 🌐 🗐 🕄   A 🛆 🖃 🕎 💐                     | 200        | 🎒 💽 🔁 🗄 | 🍇 🖡 🔊 |
| 📩   😪 💽 轮 🦠   🖀 📜 🖿      | 리프 때 l & ㅎ ㅎ   ~ ㅎ ㅎ [ 씁 핸 豉   까 !              | 4 Q I      |         |       |
| 工程 ▼ # ×                 | 🚲 IoManager - [C:\Program Files (x86)\ForceCont | rol V7.0\P | Pro     |       |
| □ 🔄 顶目(New App5)         | 文件(F) I/O驱动(D) 已建设备(B) 帮助(H)                    |            |         |       |
| □□□ 数据源                  |                                                 |            |         |       |
|                          |                                                 |            | (73h)   | 4447  |
|                          |                                                 | <u> </u>   | 「 る称    | 御     |
|                          |                                                 |            |         |       |
|                          | 田····································           |            |         |       |
|                          | □ 💀 MITSUBISHI(三菱)                              |            |         |       |
|                          | 回··· 💀 MODICON(莫迪康)                             |            |         |       |
| 🔁 自定义函数                  | MCRO37(UNITELWAY编程口通讯)                          | =          |         |       |
| Web事件                    |                                                 |            |         |       |
| □ 章 菜单                   |                                                 |            |         |       |
| Ē <b>⊡</b> I具            | MODBUS(RTU 串行口)                                 |            |         |       |
| 后台组件                     |                                                 |            |         |       |
|                          |                                                 |            |         |       |
| ₩₩₩ ₩₩ ₩₩                | 世 📴 INAIS(松下电上)                                 | ~          |         | •     |

2.新建一个设备,输入"设备名称",例如: DVP,输入"设备地址",默认为1,这里的【设备地址】 请根据实际的 Modbus 设备的地址填写,点击"下一步"。

|                                                                                                    | 设备名称: DVP            |      |  |
|----------------------------------------------------------------------------------------------------|----------------------|------|--|
|                                                                                                    | 设备描述:                |      |  |
|                                                                                                    | 更新周期: 100            | 臺秒 ▼ |  |
|                                                                                                    | 超时时间: 3              | 秒 ▼  |  |
| and the second second s | 设备地址: 1              |      |  |
|                                                                                                    | 通信方式: TCP/IP网络       | -    |  |
|                                                                                                    | ┌ 故障后恢复查询 ─────      |      |  |
|                                                                                                    | 周期: 300 秒 🗆 最大时限: 60 | 分钟   |  |
|                                                                                                    | ☑ 独占通道               | 高级   |  |
|                                                                                                    |                      |      |  |
|                                                                                                    | < 上一步 (B) 下一步 (D) >  | 取消   |  |

3. "设备 IP 地址"处填入 TK 6000-MB4/TK 6000-MB2 模块的 IP 地址,例如: 192.168.1.178, "端口" 填入 502,点击下一步。

| 设备配置 - 第二步 |                               |
|------------|-------------------------------|
|            | 设备IP地址: 192.168.1.178 端口: 502 |
|            | □ 启用备用通道                      |
|            | ■用11地址.                       |
|            |                               |
|            | 备用网卡IP地址:                     |
|            | □ 连续采集失败 3 次后重新初始化链接          |
|            |                               |
|            | < 上一步 (B) 下一步 (N) > 取消        |

4.其他参数默认,点击完成。

| ,<br>设备配置 - 第三步 | ×                                                                                                    |
|-----------------|----------------------------------------------------------------------------------------------------|
|                 | 通讯时从设备中读取的四个字节十六进制值为:         FFH1, FFH2, FFH3, FFH4         转换后四个字节对应的内存值为:         32位浮点数数据的读取         32位浮点数数据的读取         32位字点数数据的读取         32位PH4         FFH4         FFH4         FFH4         FFH4         FFH4         FFH4         FFH3         FFH4         FFH1         FFH2         FFH1         FFH2         FFH2         FFH2         FFH2         FFH2         FFH2         FFH2         FFH2         FFH2         FFH2         FFH2         FFH2         FFH2         FFH2         FFH4         FFH2         FFH4         FFH2         FFH4         FFH2         FFH2         FFH3         FFH4         FFH2         FFH4         FFH4         FFH4         FFH4         FFH4         FFH4         FFH4         FFH4 |
|                 |                                                                                                    |

### 4.3 TK 6000-MB4/TK 6000-MB2 连接杰控

1.打开杰控软件,点击"设备通讯",双击"安装驱动",选中"№\_TCPIP",点击"安装"。

| · 「而日(P) 杏香(V) 丁具(T) 邦助                                                                                                    |                                                                                                    |           |                |                                                                                                    |   |
|----------------------------------------------------------------------------------------------------|----------------------------------------------------------------------------------------------------|-----------|----------------|----------------------------------------------------------------------------------------------------|---|
|                                                                                                    |                                                                                                    | तीन       |                |                                                                                                    |   |
| ●       FameView组态软件[V7.6.12.2]         ●       我的系統         ●       设备通讯         ●       设备通讯         ●       设备通讯         ●       设备通讯         ●       设备通讯         ●       设备通讯         ●       ごの方の用         ●       の方の用         ●       の方の用         ●       の方の用         ●       の方の用         ●       の方の用         ●       の方の用         ●       の方の用         ●       の方点         ●       の方         ●       の方         ● <td< th=""><th>□     □     □     □     □     ↓       [1] 安装驱动]     [2]. µµ緊驱¤」       [2]. µµ緊ឃ¤」       [3]. 启动服动       [4]. 设备数据表       (%) 安装设备通讯驱动(最多安装3       □     设备数据表       (%) 安装设备通讯驱动(最多安装3       □     设备数据表       (%) 安装设备通讯驱动(最多安装3       □     设备数据表       (%) 安装设备通讯驱动(最多安装3       □     □       □     □       (%) 安装设备通讯驱动(最多安装3       □     □       ○     □       ○     □       ○     □       □     □       □     □       □     □       □     □       □     □       □     □       □     □       □     □       □     □       □     □       □     □       □     □       □     □       □     □       □     □       □     □       □     □       □     □       □     □       □     □       □     □       □     □       □     □       □     □       □</th><th>12驱动,每驱动3</th><th>支持128或256并发连接)</th><th><ul> <li>✓ 4xxxxx</li> <li>✓ 继电器 (M) [单个] [01/05]</li> <li>✓ 开入 (DI) [单个] [02]</li> <li>✓ XMB - 字节型寄存器*</li> <li>✓ 寄存器 (%) [单个] [03/06]</li> <li>✓ 特殊格式通讯*</li> <li>✓ XMD - 双字型寄存器*</li> </ul></th><th>X</th></td<> | □     □     □     □     □     ↓       [1] 安装驱动]     [2]. µµ緊驱¤」       [2]. µµ緊ឃ¤」       [3]. 启动服动       [4]. 设备数据表       (%) 安装设备通讯驱动(最多安装3       □     设备数据表       (%) 安装设备通讯驱动(最多安装3       □     设备数据表       (%) 安装设备通讯驱动(最多安装3       □     设备数据表       (%) 安装设备通讯驱动(最多安装3       □     □       □     □       (%) 安装设备通讯驱动(最多安装3       □     □       ○     □       ○     □       ○     □       □     □       □     □       □     □       □     □       □     □       □     □       □     □       □     □       □     □       □     □       □     □       □     □       □     □       □     □       □     □       □     □       □     □       □     □       □     □       □     □       □     □       □     □       □     □       □     □       □ | 12驱动,每驱动3 | 支持128或256并发连接) | <ul> <li>✓ 4xxxxx</li> <li>✓ 继电器 (M) [单个] [01/05]</li> <li>✓ 开入 (DI) [单个] [02]</li> <li>✓ XMB - 字节型寄存器*</li> <li>✓ 寄存器 (%) [单个] [03/06]</li> <li>✓ 特殊格式通讯*</li> <li>✓ XMD - 双字型寄存器*</li> </ul> | X |

2.双击"设备数据表",输入"设备号名称",例如:XJ,输入"MB端口号",这里的【MB端口号】请 根据实际的 Modbus 设备的地址填写,输入"端口号",默认为 502,输入"设备 IP 地址"为 TK 6000-NB4/TK 6000-NB2 的 IP 地址,例如: 192.168.1.178,点击"确认"。

| (项目で) 查看 (2) 工具 (2) 帮助                 |                         |      |                                       |                       |               |              |                                           |
|----------------------------------------|-------------------------|------|---------------------------------------|-----------------------|---------------|--------------|-------------------------------------------|
| (Dጅፄ ÅA ▶■                             | 🏼 🔬 🖩                   | ĝ 🖻  | ※ 血                                   |                       |               |              |                                           |
| □ 叠 FameView组态软件[V7.6.12.2] □ 圖 我的系统   | [设备通讯]                  | 💔 设备 | 数据表(D1-2000,支持批量+弁                    | 4发通讯)                 |               |              |                                           |
| □ 葡 基本应用<br>- ₩1 设备通讯                  | [1]. 安装驱动<br>[2]. 卸载驱动  | 设备号  | 名称                                    | 通讯驱动                  | 本地参数          |              | 远程参数                                      |
| 圓 运行数据库                                | [3]. 启动城西<br>[4]. 设备数据表 | D1   | System                                |                       |               |              |                                           |
| □ ```````````````````````````````````` |                         | D2   |                                       |                       |               |              |                                           |
|                                        |                         | D3   | 合 设备号(D2)                             |                       |               |              | X                                         |
| <b>f</b> * 全局脚本                        |                         | D4   | 设备号名称:                                |                       |               |              |                                           |
|                                        |                         | D5   | XJ                                    |                       |               |              | ~~ >>>                                    |
| ● 变量文件 ◎ 粉提序                           |                         | D6   | MR TOPTP                              | ▼ [11] + Eraket inope | ue (rep语和4-3) |              |                                           |
| ■ 数据服务                                 |                         | D7   | 111 :====                             | - LECY (M3E2)11m000   | 05/1Cr通讯协议。   | [0] (通知 #548 |                                           |
| ⊞ 圖 其他                                 |                         | D8   |                                       | <b>1</b>              |               | いい通机数据       |                                           |
|                                        |                         | D9   | ₩D単元号.<br>端口是:                        | 502                   |               | 数据突空:43:     | TEIRWI                                    |
|                                        |                         | D10  | ····································· | 192. 168. 1. 178      | -<br>-        | 单元格式: 1      | 至[16位] ▼ 无符号整数 ▼                          |
|                                        |                         | D11  | 通讯超时[MS]:                             | 1000                  |               | 首地址[0/1      | 1: 0                                      |
|                                        |                         | D12  | 重试次数:                                 | 3                     |               | 开始地址         | L: 1 [01H]                                |
|                                        |                         | D13  | 扫描级别[1-100]:                          | 1                     |               | 长朋           | 意: 1                                      |
|                                        |                         | D14  |                                       | 🔲 动态扫描级别:             |               | 增强选订         | 5: - テロ断标志                                |
|                                        |                         | D15  | [2].本地参数                              |                       |               |              | □ 中断数据保持                                  |
|                                        |                         | D16  | 本机IP地址:                               | [default]             | -             |              | ☑ 尽快恢复通讯 □ 把文中主文件(tamp))                  |
|                                        |                         | D17  |                                       | Ì                     | 设置网卡          |              | □ ik<10.2(F(Cempt))<br>□ 读受D1相应单元控制(0-15) |
|                                        |                         | D18  |                                       |                       |               |              |                                           |
|                                        |                         | D19  |                                       |                       |               |              | 确认取消                                      |
|                                        |                         | D20  | <u></u>                               | -                     |               |              |                                           |

# 4.4 TK 6000-MB4/TK 6000-MB2 连接 Kepware

**1.**打开 **KEPServerEX** 软件,点击 "Click to add a channel",新建一个通道,输入通道名称,点击 "下 一步"。

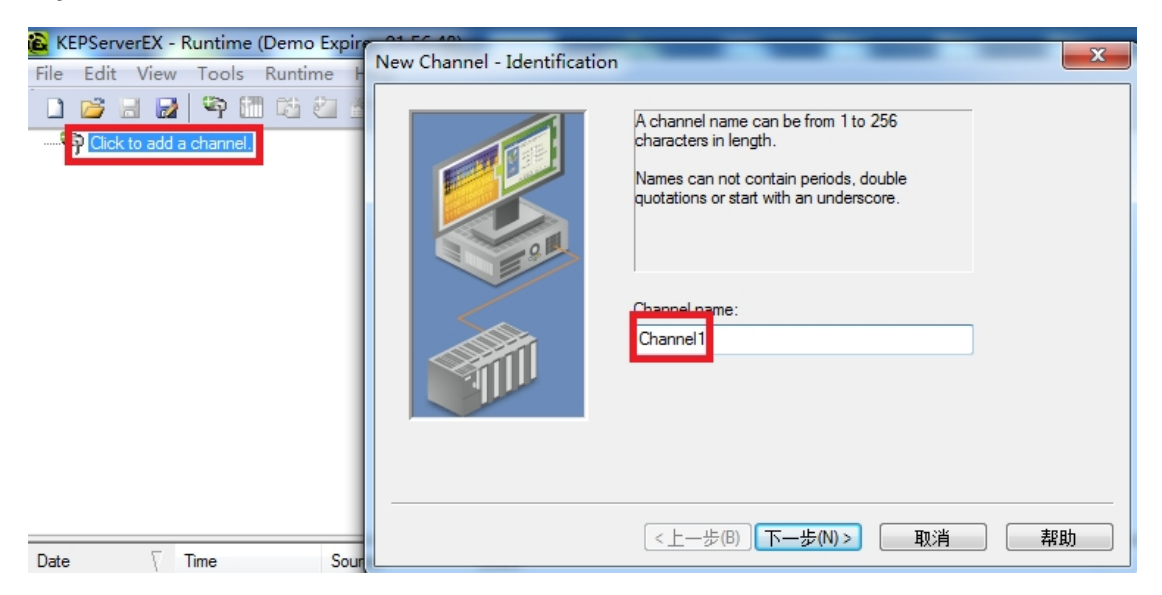

#### 2.选择"Modbus TCP/IP Ethernet"驱动,点击"下一步"。

| New Channel - Device Driver | x                                                                                                    |
|-----------------------------|----------------------------------------------------------------------------------------------------|
|                             | elect the device driver you want to assign to<br>ne channel.<br>The drop-down list below contains the names of<br>If the drivers that are installed on your system.<br>If the driver:<br>Modbus TCP/IP Ethemet<br>Enable diagnostics |
|                             | <上一步(B) 下一步(N) > 取消 帮助                                                                                                    |

3. 网卡设置,选择"Default",点击下一步,其它参数默认,直至完成。

| New Channel - Network Int | erface                                                                                                    | x  |
|---------------------------|----------------------------------------------------------------------------------------------------|----|
|                           | This channel is configured to communicate over<br>a network. You can select the network adapter<br>that the driver should use from the list below.<br>Select "Default' if you want the operating system<br>to choose the network adapter for you. |    |
|                           | <上一步(B) 下一步(N) > 取消                                                                                                    | 帮助 |

4. 点击"click to add a device",新建一个设备,输入设备名称,点击"下一步"。

| KEPServerEX - Runtime (Demo Expires 01: | 1:52:43)                                                                                                    |   |
|-----------------------------------------|----------------------------------------------------------------------------------------------------|---|
| File Edit View Tools Runtime Help       | New Device - Name                                                                                                    | x |
| 🗋 🐸 🗟 🎽 🍄 🛅 🖄 🖄 😤 🛉                     | 4                                                                                                    |   |
| ⊡                                       | A device name can be from 1 to 256 characters<br>in length.<br>Names can not contain periods, double<br>quotations or start with an underscore. |   |
|                                         | Device name:<br>Device1                                                                                                    |   |
| 🖣 🥔 🦈                                   | (上一歩(B) 下一歩(N) 取消 帮助                                                                                                    |   |
| Date 7 Time Source                      |                                                                                                    |   |

5. "Device Model"选择"Modbus",点击下一步。

|     | The device you are defining uses a device<br>driver that supports more than one model. The<br>list below shows all supported models.<br>Select a model that best describes the device<br>you are defining. |
|-----|----------------------------------------------------------------------------------------------------|
|     | Device model:<br>Modbus                                                                                                    |
| <1> | :一步(B)   下一步(N) >取消 帮助                                                                                                    |

6. "Device ID"处输入模块的 IP 地址.设备地址,默认为: 192.168.1.178.0,这里的【设备地址】请 根据实际的 Modbus 设备的地址填写,点击下一步,其它参数默认。.

| New Device - ID | x                                                                                                    |
|-----------------|----------------------------------------------------------------------------------------------------|
|                 | The device you are defining may be multidropped as<br>part of a network of devices. In order to communicate<br>with the device, it must be assigned a unique ID.<br>Your documentation for the device may refer to this as<br>a "Network ID" or "Network Address."<br>Device ID:<br>192.168.1.178.0 |
| < <u>+</u>      | 步(B) 下步(N) > 取消 帮助                                                                                                    |

7.其他参数默认,直至完成。

| New Device - Summary |                                                                                                    | 3 |
|----------------------|----------------------------------------------------------------------------------------------------|---|
|                      | If the following settings are correct click 'Finish' to begin<br>using the new device.                    | 1 |
|                      | Name: Device1<br>Model: Modbus<br>ID: <192.168.1.178>.0                                                   |   |
|                      | Connect Timeout: 3 Sec.<br>Request Timeout: 1000 ms<br>Fail after 3 attempts<br>Inter-Request Delay: 0 ms |   |
|                      | Auto-Demotion: Disabled                                                                                   |   |
|                      |                                                                                                    |   |
| <u>&lt;</u> ±-       | -步(B) 完成 取消 帮助                                                                                            |   |

### 4.5 TK 6000-MB4/TK 6000-MB2 连接 WINCC

1.打开 Wincc 软件,新建一个项目,右击"变量管理",选择"添加新的驱动连接",在弹出的对话框中选择 "Modbus TCPIP.chn",点击"确定"。

| 组织 ▼ 新建文件夹     |                                       |                  | = - 🗆 (   |
|----------------|---------------------------------------|------------------|-----------|
| *              | 名称                                    | 修改日期             | 类型 ^      |
| 👊 网络           | Allen Bradley - Ethernet IP.chn       | 2011/11/23 22:44 | CHI       |
| 👰 5SB1LYFQAX6U | Mitsubishi Ethernet.chn               | 2011/11/23 22:45 | CHI       |
| AQOCC28X726:   | Modbus TCPIP.chn                      | 2011/11/23 22:44 | CHI       |
| 📜 BCA-PC       | OPC.chn                               | 2011/11/23 22:42 | CHI       |
| BCASERVER      | Profibus DP.chn                       | 2011/11/23 22:42 | (IHC)     |
| BEICHEN-PC     | Profibus FMS.chn                      | 2011/11/23 22:41 | CHI = 没有预 |
|                | SIMATIC 505 TCPIP.chn                 | 2011/11/23 22:41 | CHI       |
|                | SIMATIC S5 Ethernet Layer 4.CHN       | 2011/11/23 22:41 | CHI       |
|                | SIMATIC S5 Profibus FDL.chn           | 2011/11/23 22:43 | CHI       |
|                | SIMATIC S5 Programmers Port AS51      | 2011/11/23 22:41 | CHI       |
| WANGHAIBO-P    | SIMATIC S5 Serial 3964R.CHN           | 2011/11/23 22:41 | CHI       |
| VCY-PC         | SIMATIC S7 Protocol Suite.chn     III | 2011/11/23 22:40 | ▼ 1HO     |

2.右击"Modbus TCPIP/IP 单元#1"选择"新驱动程序的连接",新建一个名称,点击"属性",弹出属性的对 话框,在 "CPU 类型"选择 "984",在"服务器"中填入 TK 6000-NB4/TK 6000-NB2 的 IP 地址,"端口" 默认为 502,"远程从站的地址"处填入 Modbus 设备地址,点击确定。

| Modbus TCP | P 属性                | × |
|------------|---------------------|---|
| CPU 类型:    | 984                 | • |
| 服务器:       | 192 . 168 . 1 . 178 |   |
| 端口:        | 502                 |   |
| 远程从站的地     | 也址: 1               |   |
| <b>v</b>   | 转换字类型数据为 16 位数值     |   |
|            |                     |   |
| 确定         | 取消料                 | 眑 |

# 5.产品技术指标

| 产品型号          | ТК 6000-МВ4/ТК 6000-МВ2                           |
|---------------|---------------------------------------------------|
| 描述            | Modbus 以太网通讯处理器                                   |
| 颜色            | 金属黑                                               |
| 状态显示          | Pwr, COM1, COM2, Link                             |
| 以太网接口         | IEEE 802.3 兼容, Link/Active 指示灯,线序自适应,支持 Auto-MDIX |
| 接口类型          | RJ45 母插座                                          |
| 传输速率          | 10/100Mbps                                        |
| 协议支持          | Modbus TCP                                        |
| TCP 连接数       | 6                                                 |
| X1 接口         |                                                   |
| 接口类型          | RS485、RS232 可选                                    |
| 传输速率          | 9.6K~115.2Kbps                                    |
| 协议支持          | Modbus RTU/ASCII                                  |
| <b>X2</b> 接口  |                                                   |
| 接口类型          | RS485、RS232 可选                                    |
| 传输速率          | 9.6K~115.2Kbps                                    |
| 协议支持          | Modbus RTU/ASCII                                  |
| 组态软件          | 昆仑通态、组态王、三维力控等                                    |
| <b>OPC</b> 软件 | KepWare OPC                                       |
| 诊断和参数设置       | IE 浏览器,默认 192.168.1.178                           |
| 供电方式          | 外接 24VDC                                          |
| 电压类型          | 24VDC/100mA                                       |
| 工作温度          | 0~60°C                                            |
| 工作湿度          | 90%非凝露                                            |

| 安装方式      | 35mm 导轨安装                            |
|-----------|--------------------------------------|
| 电磁兼容性     | 2014/30/EU                           |
| 抗震动       | 4.5mm/30Hz/10Min                     |
| ESD       | 6KV                                  |
| 出厂老化      | 60 度老化箱运行 168 小时,通断电 50000 万次        |
| 通讯稳定性     | 持续 30 天与 PLC 不间断通讯, 1 亿 3 千万次通讯 0 错误 |
| 认证        | CE 认证                                |
| 尺寸(L*W*H) | 90*24*65mm                           |
| 重量        | 100g                                 |

# 6.联系我们

南京图尔库智能科技有限公司

南京市浦口区泰西路 3 号金泰商务 4 层

- 电话: 15996274156
- 传真: 025-58193989
- 邮箱: <u>404357550@qq.com</u>
- 网址: <u>www.tukbest.com</u>